## Створення направлення

Для того щоб створити направлення треба створити новий епізод або знайти існуючий і додати в нього направлення.

## Направлення не можливо створити окремо. Направлення діє лише в межах епізоду!

Тому перше що ми робимо, входимо під потрібним лікарем обираємо розділ «Пацієнти» та у розгорненому меню натискаємо «Пошук пацієнта».

Після натиснення клавіші «Шукати» ми отримали результати пошуку, де є необхідний пацієнт та нат. на унікальний код медичної картки пацієнта:

| nHEALTH capitation & reimbu | ırsement                                                                                                    |                | Технічна підтримка | Кабінет     | Вийти (pulmonolog_i | rina@yopm |            |
|-----------------------------|----------------------------------------------------------------------------------------------------|----------------|--------------------|-------------|---------------------|-----------|------------|
|                             | Головна / Пацієнти / Пошук паці                                                                                                   | єнта           |                    |             | 4                   |           |            |
| Заплановані візити          | Результати пошуку:                                                                                                    |                |                    |             |                     |           |            |
| Пошук пацієнта              | Червень Іван Андрійович , 1979-11-15 р.н. (Україна Київ), стать: чоловіча , картка пацієнта: 19163945-1001-4a2e-85b0-8261409417cb |                |                    |             |                     |           |            |
| <b>6</b> ' Dever            | Пошук за даними пацієнта                                                                                                    |                |                    |             |                     |           |            |
|                             | Прізвище *                                                                                                    | Ім'я *         | По бат             | ъкові       | Дат                 | а народже | ння *      |
| Направлення                 | Червень                                                                                                    | Іван           |                    |             |                     | ×         | 1979-11-15 |
| Дані закладу                | пн                                                                                                    | Номер телефону | Свідо              | цтво про на | родження            |           |            |
| 🖬 Мої дані                  |                                                                                                    | <b>\$</b> +380 |                    |             |                     |           |            |
| ▶ Дії                       | Шукати Q                                                                                                    |                |                    |             |                     |           |            |

## На сторінці, що ми отримали нат. на «Епізоди і взаємодії»:

| Головна / Пацієнти / Картка пацієнта # 19163945-1001-4826-8500-8261409417cb |                    |              |  |  |  |
|-----------------------------------------------------------------------------|--------------------|--------------|--|--|--|
|                                                                             |                    |              |  |  |  |
| Пацієнт                                                                     | Важлива інформація |              |  |  |  |
| ПІБ: Червень Іван Андрійович                                                | Δηροτί             | ไม่งนุ่วอนทั |  |  |  |
| Стать: чоловіча                                                             | Polophi            | тульаці      |  |  |  |
| Дата народження: 1979-11-15 (Україна,<br>Київ)                              | Немає даних        | Немає даних  |  |  |  |
|                                                                             |                    |              |  |  |  |
|                                                                             | Особливі стани     | Діагнози     |  |  |  |
| Важлива інформація                                                          |                    |              |  |  |  |
| Епізоди і взаємодії 🤇                                                       | немає даних        | пемає даних  |  |  |  |
|                                                                             |                    |              |  |  |  |
| Історичні медичні записи                                                    | Спостереження      | Ризики       |  |  |  |
| Рецепти                                                                     | Немає даних        | Немає даних  |  |  |  |
|                                                                             |                    |              |  |  |  |

Відобразилась сторінка в якій вже є діючий епізод, заходимо в епізод натискаючи клавішу «Детально».

| Пацієнт                                         | Епізоди і вза          | ємодії                                                                                                    |
|-------------------------------------------------|------------------------|----------------------------------------------------------------------------------------------------|
| ПІБ: Червень Іван Андрійович<br>Стать: чоловіча | За епізодами З         | а візитами Без групування                                                                                           |
| Дата народження: 1979-11-15 (Україна,<br>Київ)  | Новий епізод           | Поник еліолів ланієнта Q                                                                                            |
|                                                 |                        |                                                                                                    |
| Важлива інформація                              |                        | зверніть увалу - ви оачите результат пошуку! Скинути фільтр                                                         |
|                                                 | Показувати по 10 у     | записів                                                                                                    |
| Епізоди і взаємодії                             | Епізод: (детально)     | #a80808c5-6f09-4cd9-b552-f72a483cbe22                                                                               |
| Історичні медичні записи                        | назва: 🚹               | К04.0 Пульпіт                                                                                                    |
| Роцопти                                         | Дата відкриття:        | 2020-07-13                                                                                                    |
| Геценти                                         | Статус:                | Діючий                                                                                                    |
|                                                 | Тип:                   | Лікування                                                                                                    |
|                                                 | Медичний працівник:    | Ірина Іванівна Москаленко ("РОЯЛ ІНТЕГРАЦІЯ")                                                                       |
|                                                 | Взаємодії за епізодом: | 2020-7-15 Візит пацієнта в заклад Вироцесі запосинини / редитування<br>2020-7-13 Візит пацієнта в заклад Завершений |
|                                                 | Додати взаємодію       |                                                                                                    |

Для виписки направлення натискаємо на клавішу «Виписати направлення».

К04.0 Пульпіт || (#a80808c5-6f09-4cd9-b552-f72a483cbe22)

| 🕂 Додати вза   | ємодію 🕂 Виписати направлення |
|----------------|-------------------------------|
| Дані епізоду   | Взаємодії епізоду Направлення |
| Тип            | Лікування                     |
| Дата відкриття | 2020-07-13                    |
| Дата закриття  |                               |
| Статус         | Діючий                        |

Відкрилась сторінка по формуванню направлення.

| Пацієнт                                         | Направлення # 3025469b-65b1-410f-a40f-2f         | 72 | 1b512438     |                       |
|-------------------------------------------------|--------------------------------------------------|----|--------------|-----------------------|
| ПІБ: Червень Іван Андрійович<br>Стать: чоловіча | Дані направлення                                 |    |              |                       |
| Дата народження: 1979-11-15 (Україна,<br>Київ)  | Пріоритет *                                      |    | Намір *      |                       |
|                                                 | Планове 🔻                                        |    | Обов'язковий | •                     |
| Важлива інформація                              | Категорія *                                      |    |              |                       |
| Епізоди і взаємодії                             | Консультація                                     |    |              | × ×                   |
| Історицьі мелицьі записи                        | Код групи послуг, що має бути надана (рівень 1)  |    |              |                       |
| історичні медичні записи                        | СОN100 Консультація лікаря/спеціаліста 🗙 🔻       |    |              |                       |
| Рецепти                                         | Код групи послуги, що має бути надана (рівень 2) |    |              |                       |
|                                                 | Почніть вводити код або найменування             |    |              | Хочете, зателефонуємо |
|                                                 | Код групи послуги, що має бути надана (рівень 3) |    |              | Вам за 30 секунд?     |
|                                                 | Почніть вводити код або найменування             |    |              | •                     |
|                                                 | -<br>Код послуги, що має бути надана             |    |              | КНОПКА                |
|                                                 | А67004 Консультація Педіатра                     |    |              |                       |

**Код групи послуги, що має бути надана (рівень \*)** – є не обов'язковими для заповнення. Крім – *рівень 1* та *код послуги, що має бути надана*.

| Взаємодія, стани чи медичні спостереження, на підставі яких створюється ЕН направлення                                   |     |
|----------------------------------------------------------------------------------------------------|-----|
| Ідентифікатор епізоду *                                                                                                  |     |
| а80808c5-6f09-4cd9-b552-f72a483cbe22 K04.0 Пульпіт    статус: діючий                                                     | -   |
| Ідентифікатор взаємодії *                                                                                                |     |
| Візит пацієнта в заклад; послуги: 97455-00 Промивання і пломбування системи кореневого каналу, один зуб; дата:2020-07-13 | × • |
| Ідентифікатори станів                                                                                                    |     |
| Почніть вводити код або найменування                                                                                     |     |
| Ідентифікатори спостережень                                                                                              |     |
| Почніть вводити код або найменування                                                                                     |     |

Ідентифікатор взаємодії – обов'язкове поле в якому за направленням закріплюється взаємодія, тобто точно можна сказати коли і чому було видано направлення до іншого спеціаліста.

Всі інші поля після *ідентифікатору взаємодії* є не обов'язковими для заповнення. Але бажано заповнити поле Інструкція для лікаря приймаючого M3 – тут буде міститися інформація про причини та деталі направлення до спеціаліста. Важливістю заповнення даного поля, є те що, інші джерела інформації про деталі направлення у приймаючого лікаря є відсутні!

В ідентифікаторі програми, ми можемо виписати направлення без програми або за програмою медичних гарантій.

## Погасити направлення можна лише за програмою медгарантій!

Натискаємо клавішу «Зберегти на доопрацювання» для перевірки чи все вірно заповнено.

| Медична програма                      |                      |
|---------------------------------------|----------------------|
| Ідентифікатор програми                |                      |
| Почніть вводити код або найменування  | A                    |
|                                       | ٩                    |
|                                       |                      |
| програма медичних таранти в 2020 році |                      |
| Програма медичних гаранти в 2020 році | Виписати направлення |

Після успішного збереження бачимо *Пакет даних направлення збережений*. Відобразився епізод в котрому створено направлення, натискаємо «Направлення», так як, наше направлення не було відправлено ЦК, то шукаємо розділ **Локальні направлення, що містять помилки або не були** відправлені у ЦК, і бачимо наше направлення та нат. «Детально».

| Пакет даних направлення збережений.                                                           |                                                                                                    | ×                              |
|-----------------------------------------------------------------------------------------------|----------------------------------------------------------------------------------------------------|--------------------------------|
| Пацієнт                                                                                       | К04.0 Пульпіт II (#a80808c5-6f09-4cd9-b552-f72a483cbe22)                                                            |                                |
| ПІБ: Червень Іван Андрійович<br>Стать: чоловіча<br>Пата изорожиния: 1979-11-15 (Усраїна Київ) | <ul> <li>Додати вазсмодо</li> <li>Вичисати направления</li> </ul>                                                   |                                |
| дата пароджения. 1979-11-19 (Україна, тапо)                                                   | Дані епізоду Взаємодії епізоду Направлення                                                                          |                                |
| Важлива інформація                                                                            | Показувати по 10 т записів                                                                                          |                                |
| Епізоди і взаємодії                                                                           | Направления: (детально) #37722e28-278e-47c9-bdeb-9a6414435466 Актиене                                               |                                |
| Історичні медичні записи                                                                      | Pessiamm: 9879-2461-3543-7193                                                                                       |                                |
| Рецепти                                                                                       | Ана и искольки у диток ус. 2020-7-13 / 2021-7-14<br>Категорія: Процедура                                            |                                |
|                                                                                               | Послуга: Клас 6 СТОМАТОЛОГІЧНІ ПОСЛУГИ / 464 Інші ендодонтичні послуги / 97455-00 Промивання і пломбува<br>один зуб | ння системи кореневого каналу, |
|                                                                                               | Програма: Програма медичних гарантій в 2020 році Нокий                                                              |                                |
|                                                                                               | Показано с 1 по 1 из 1 записів                                                                                      | Попередня 1 Наступна           |
|                                                                                               | Локальні направлення, що містять помилки або не були відправлені у ЦК                                               |                                |
|                                                                                               | Показувати по 12 т записів                                                                                          |                                |
|                                                                                               | Направления (детально) #de5783be-e0e5-46c0-8e7e-36e559cc69df В процест завоеминия / ридатувания                     |                                |

Бачимо наше направлення та натискаємо Сформувати пакет і відправити в ЦК eHealth.

| Пацієнт                                                                                       | Направлення #de5783be-e0e5-46c               | 0-8e7e-36e559cc69df                                                                                                    |
|-----------------------------------------------------------------------------------------------|----------------------------------------------|----------------------------------------------------------------------------------------------------|
| ПБ: Червень Іван Андрійович<br>Стать: чоловіча<br>Дата народження: 1979-11-15 (Україна, Київ) | Сформувати naxer і відправити в ЦК eHealth   | Родатувати В Видатити                                                                                                    |
| -                                                                                             | Дані направлення                             |                                                                                                    |
| Важлива інформація                                                                            |                                              |                                                                                                    |
| Епізоди і взаємодії                                                                           | Статус                                       | В процесі заяселиния / редатувания                                                                                                    |
| terror terror terror                                                                          | Намір                                        | Обов'язковий                                                                                                    |
| історичні медичні записи                                                                      | Категорія                                    | Консультація                                                                                                    |
| Рецепти                                                                                       | Послуга                                      | CON100 Консультація лікаря/спеціаліста / А67004 Консультація Педіатра                                                                                                |
|                                                                                               | Дата створення                               | 2020-07-23                                                                                                    |
|                                                                                               | Медичний працівник:                          | Москаленко Ірина Іванівна ТОВАРИСТВО З ОБМЕЖЕНОЮ ВІДПОВІДАЛЬНІСТЮ "РОЯЛ ІНТЕГРАЦІЯ" ТествторинкаРуспан                                                               |
|                                                                                               | Взаємодія, стани чи медичні спостереження    | а, на підставі яких створено ЕН направлення                                                                                                    |
|                                                                                               | Ідентифікатор enisoдy                        | ID: a00808c5-6M9-4cdH-b552.f72a483cbe22<br>K04.0 Typenitr    ,gata: 2020-07-13, ctaty: дисчий                                                                        |
|                                                                                               | Ідентифікатор взаємодії                      | ID: 944сес56-107-431с-а834:27933771058<br>Виат лацеота в заглад<br>послути \$745-50 промежения і плоибувания системи кореневото каналу, один зуб,<br>дати 2200-07-13 |
| C                                                                                             | 🗸 Сформувати пакет і відправити в ЦК eHealth | <sup>7</sup> Редаувати 🔒 Видалити                                                                                                    |

В центрі сертифікації – обираємо постачальника ЕЦП, файл з особистим ключем – має зазвичай розширення <u>.dat</u> або <u>.jks</u>. Вводимо пароль та натискаємо кл. «Зчитати». Якщо все правильно, з'явиться діалогове ім'я, де вказано ПІБ власника ключа та кл. «Завантажити підписаний файл на сервер» стане активною, котру і натискаємо.

| Підтвердження даних електронним<br>цифровим підписом                                              |  |  |  |  |
|---------------------------------------------------------------------------------------------------|--|--|--|--|
| Крок 1. Оберіть центр сертифікації ключів<br>Центр сертифікації                                   |  |  |  |  |
| Акредитований центр сертифікації ключів ІДД ДФС                                                   |  |  |  |  |
| Крок 2. Оберіть файл з особистим ключем (зазвичай з ім'ям Key-6.dat) та вкажіть пароль<br>захисту |  |  |  |  |
| Файл з особистим ключем                                                                           |  |  |  |  |
| Обрати 3<br>Пароль ключа                                                                          |  |  |  |  |
| Зчитати<br>Переглянути про власника<br>Переглянути сертифікати<br>Крок 3                          |  |  |  |  |
| Завантажити підписаний файл на сервер 💎                                                           |  |  |  |  |

Бачимо Електронне направлення №de5783be-e0e5-46c0-8e7e-36e559cc69df направлено в електронну систему охорони здоров'я для обробки.

Направлення отримало статус Активне.

| Електронне направлення №de5783be-e0e5-4                    | Sc0-8e7e-36e559cc69df направлено в електронну систему охорони здоров'я для обробки.                                   | × |
|------------------------------------------------------------|----------------------------------------------------------------------------------------------------|---|
| Пацієнт<br>ПІБ: Червень Іван Андрійович<br>Стать: чоловіча | К04.0 Пульпіт    (#a80808c5-6f09-4cd9-b552-f72a483cbe22)<br>+ додати взаємодію + Виписати направлення                 |   |
| Дата народження: 1979-11-15 (Україна,<br>Київ)             | Дані епізоду Взаємодії епізоду Направлення<br>Показувати по 10 т записів                                              |   |
| Епізоди і взаємодії                                        | Направлення: (детально) #de5783be-e0e5-46c0-8e7e-36e559cc69df Актиене<br>Реквізити: 9879-2461-3543-7193               |   |
| Історичні медичні записи                                   | Дата внесення / дійсне до: 2020-7-23 / 2021-7-24<br>Категорія: Консультація                                           |   |
| Рецепти                                                    | Послуга: CON100 Консультація лікаря/спеціаліста / А67004 Консультація Педіатра<br>Програма: Без використання програми |   |